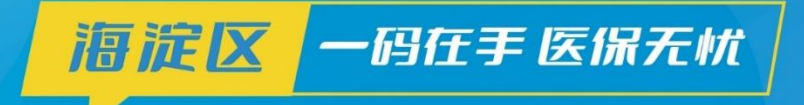

# 医保电子凭证推广宣传月。

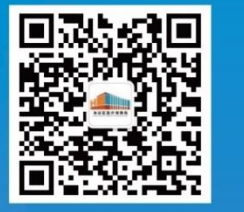

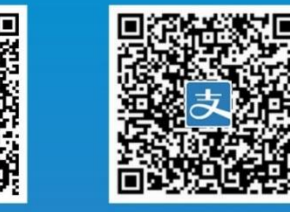

关注【海淀医保】激活医保码 微信扫一扫打开医保码

码 支付宝扫一扫打开医保码

#### 使用流程

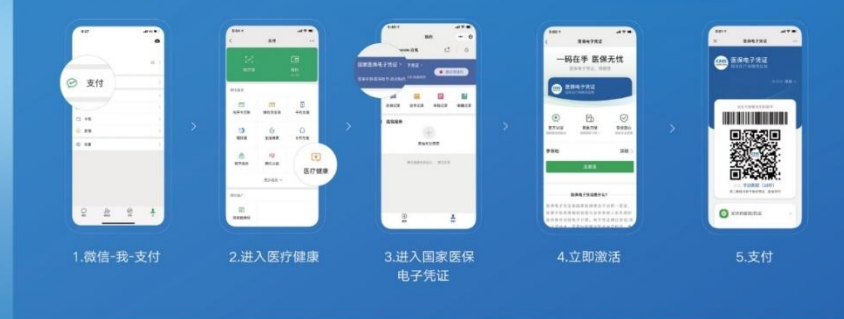

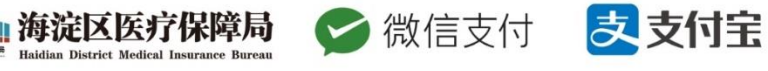

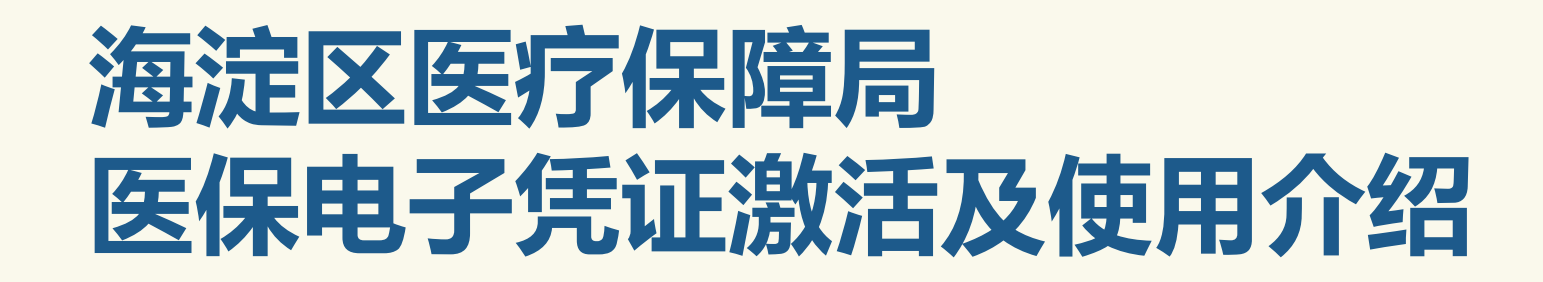

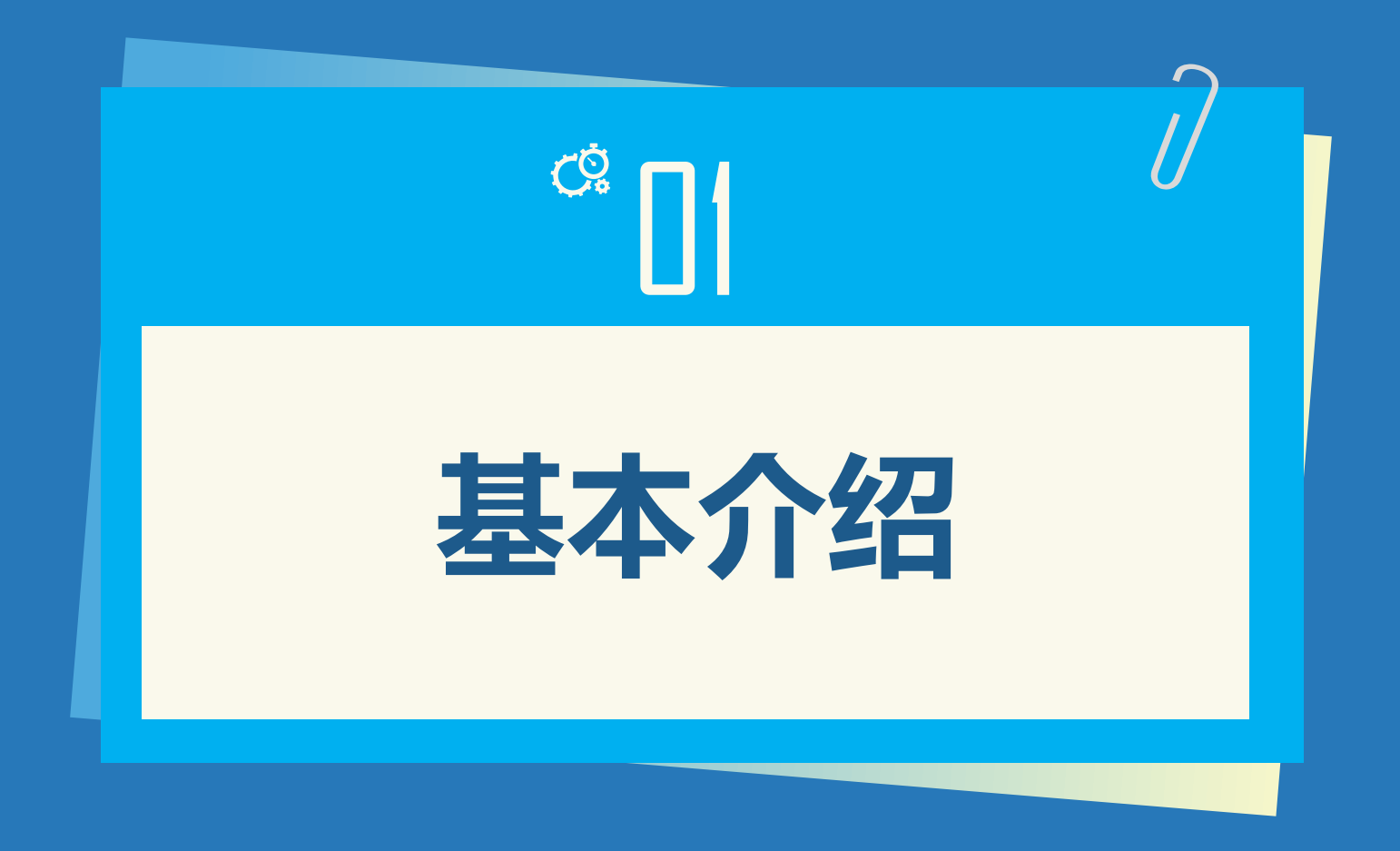

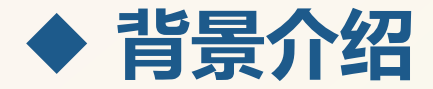

医保电子凭证由国家医保信息平台 统一签发,是基于医保基础信息库 为全体参保人员生成的医保身份识 别电子介质

#### 激活人数

截止2021年10月8日,全市参保人 激活医保电子凭证人数达到766万, 海淀区人数达到146万。

定义

#### → 启动时间

北京市于2021年1月1日全面启动 医保电子凭证就医结算

#### 覆盖范围

北京市是全国首座医保电子凭证覆 盖全部定点医疗机构、全部参保人 以及全部费用类型的城市

与社保卡的关系

实体社保卡与医保电子凭证可同时 使用

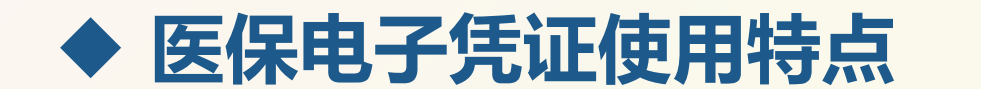

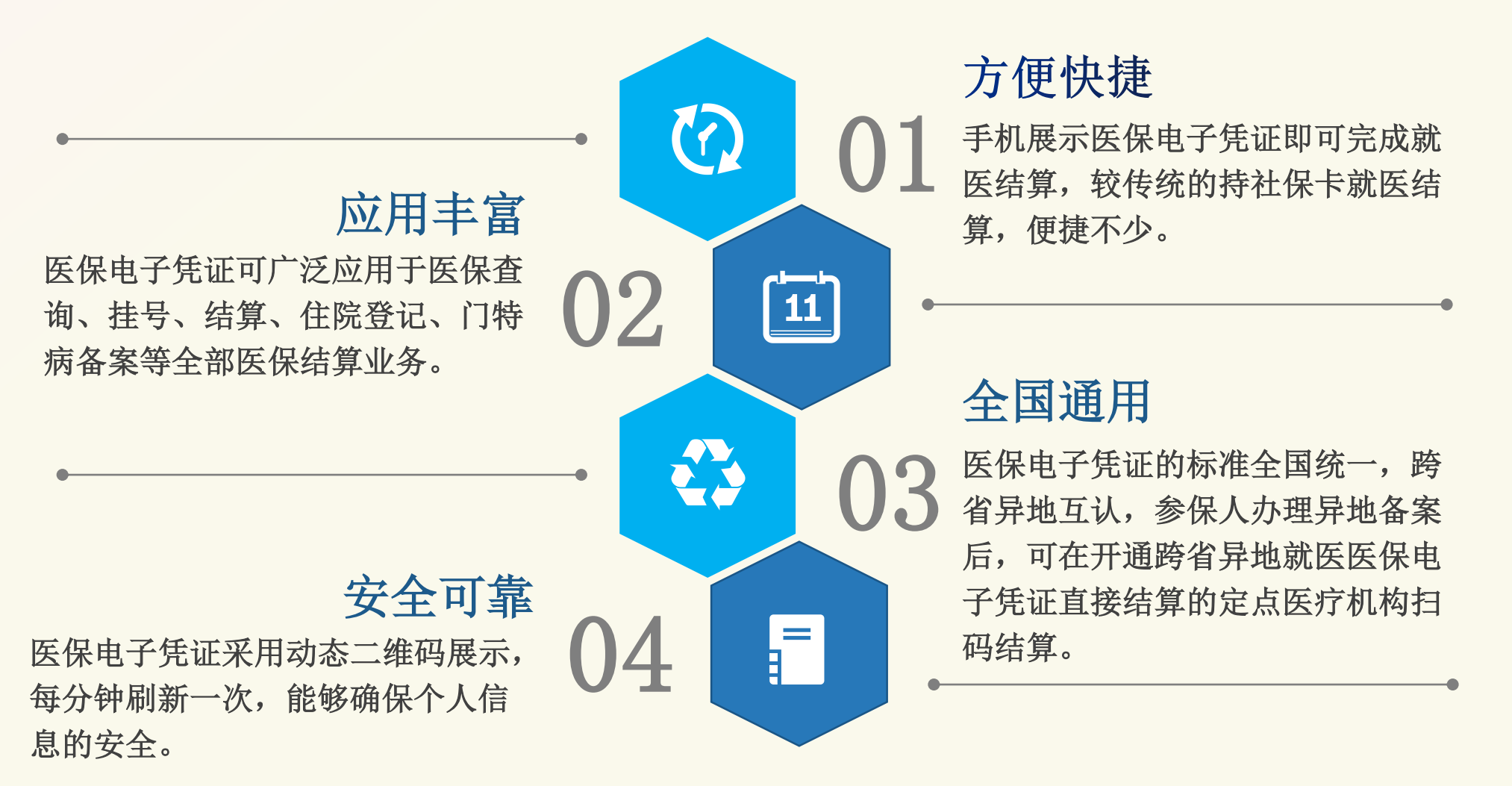

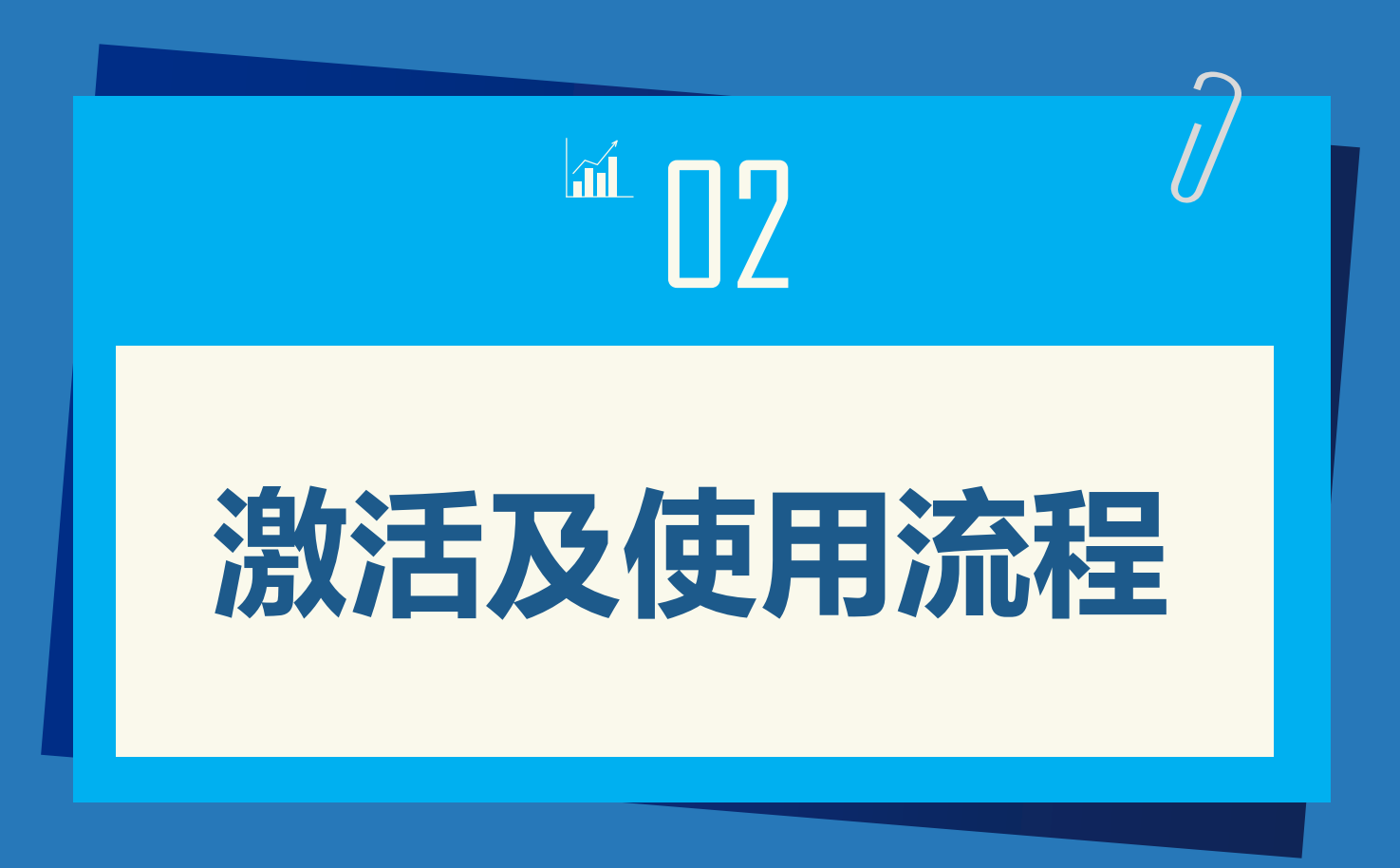

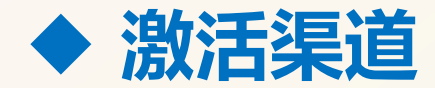

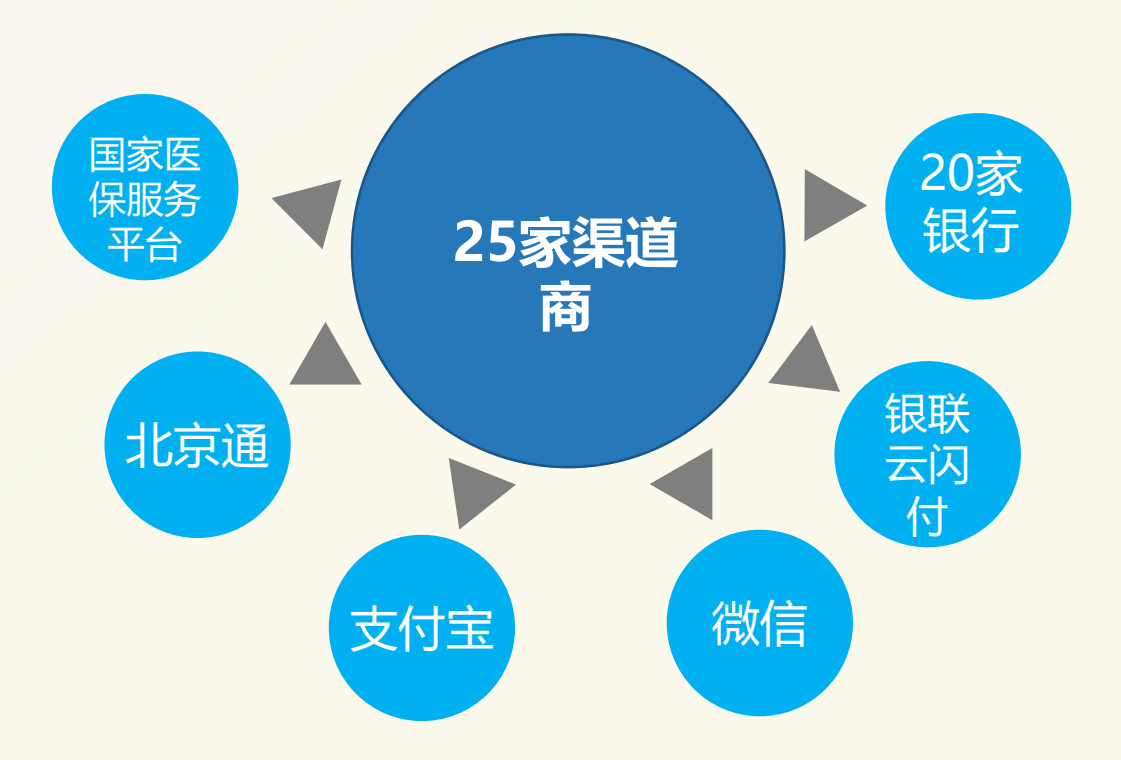

| 第三方授权渠道                               |                                       |                                                |  |  |  |  |  |  |  |
|---------------------------------------|---------------------------------------|------------------------------------------------|--|--|--|--|--|--|--|
| CHS<br>States 国家医保服务平台                | 🧟 北京通                                 | 🏠 微信                                           |  |  |  |  |  |  |  |
| 支 支付宝                                 | € 柴夏银行                                | B 北京银汗<br>BANK OF BEIJING                      |  |  |  |  |  |  |  |
| <b>一日工商银行</b>                         | 中国农业银行                                | <b>●</b> · · · · · · · · · · · · · · · · · · · |  |  |  |  |  |  |  |
| Chuna Computer Bana                   | <b>一中信银行</b><br>CHINA CITIC BANK      | 白交通銀行<br>BANK OF COMMUNICATIONS                |  |  |  |  |  |  |  |
| <b>护</b> 中国邮政储蓄银行                     | E ank<br>中国先大银行<br>Charle Control and | <b>都商銀行</b>                                    |  |  |  |  |  |  |  |
| が<br>第 次<br>第 次<br>観<br>行<br>SPD BANK | S 中国民生银行<br>CHIMA MUNSHENG BANK       | 平安银行                                           |  |  |  |  |  |  |  |
| <b>③</b> 兴业银行                         | 🛕 广发银行 CGB                            | 為海復行<br>CHINA BOHAI BANK                       |  |  |  |  |  |  |  |
| 新商银行<br>CZBANK                        | <b>修</b> 恒丰银行<br>HENGEENG RANK        | 三月 云闪付                                         |  |  |  |  |  |  |  |
| 1 北京农商银行                              |                                       |                                                |  |  |  |  |  |  |  |

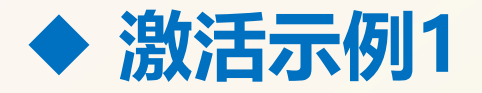

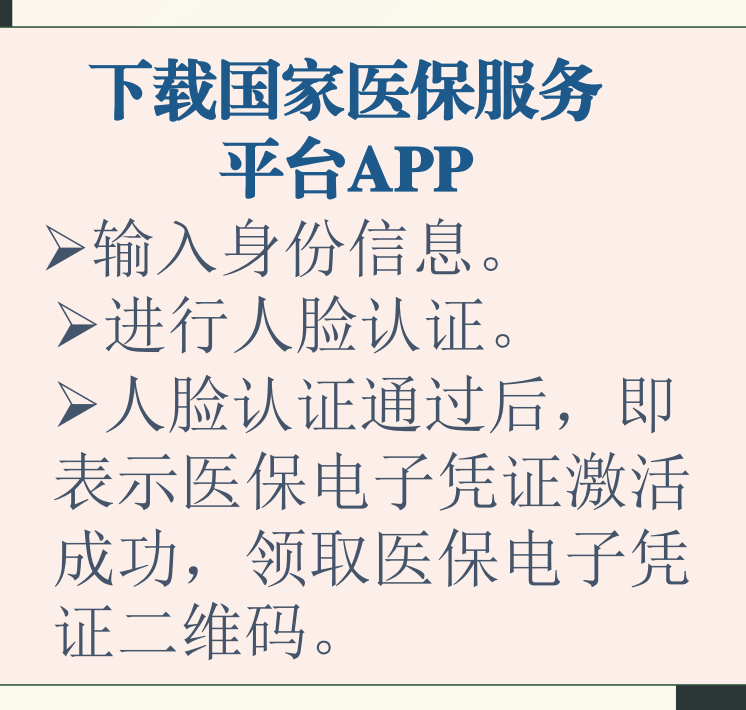

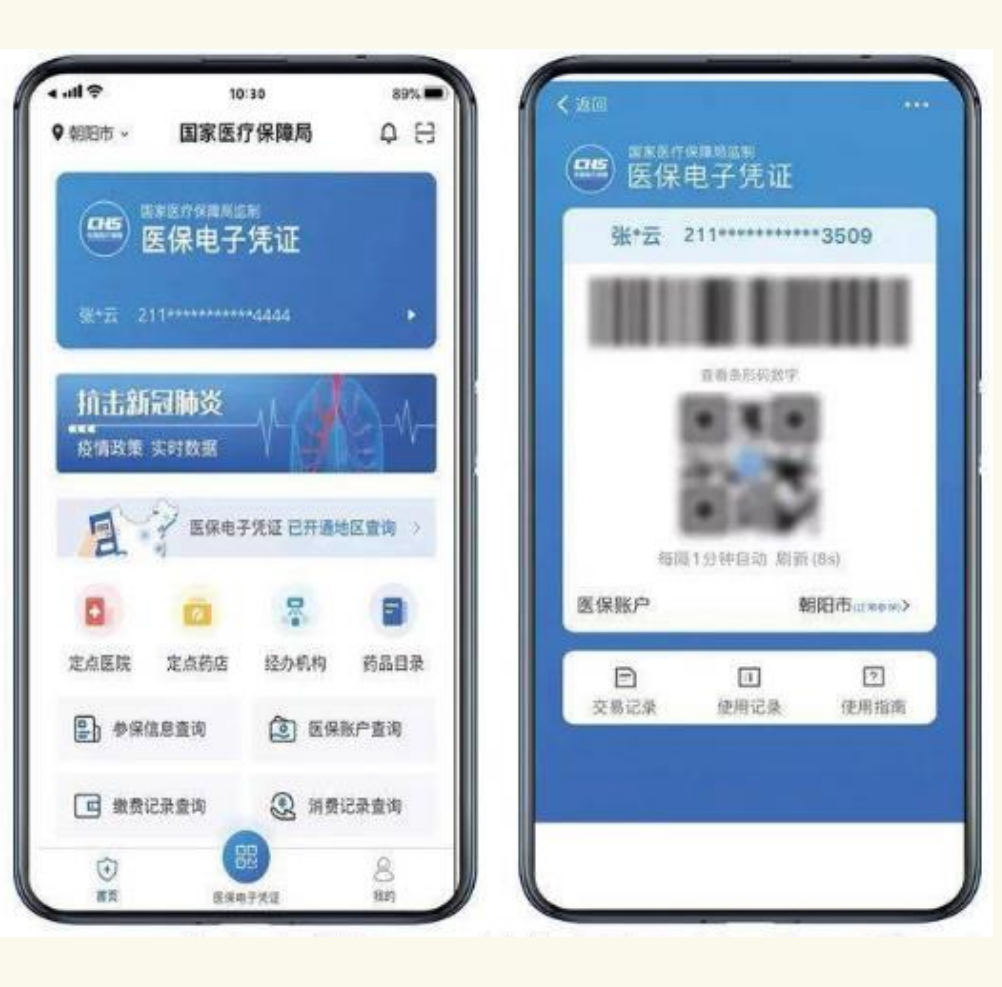

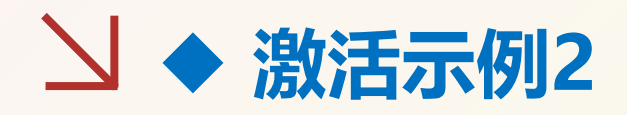

打开支付宝平台APP ▶支付宝首页卡包-证件-医 保电子凭证。 ▶点击激活进行人脸认证 0 ▶人脸认证通过后,即表 示医保电子凭证激活成功 ,领取医保电子凭证二维 码。

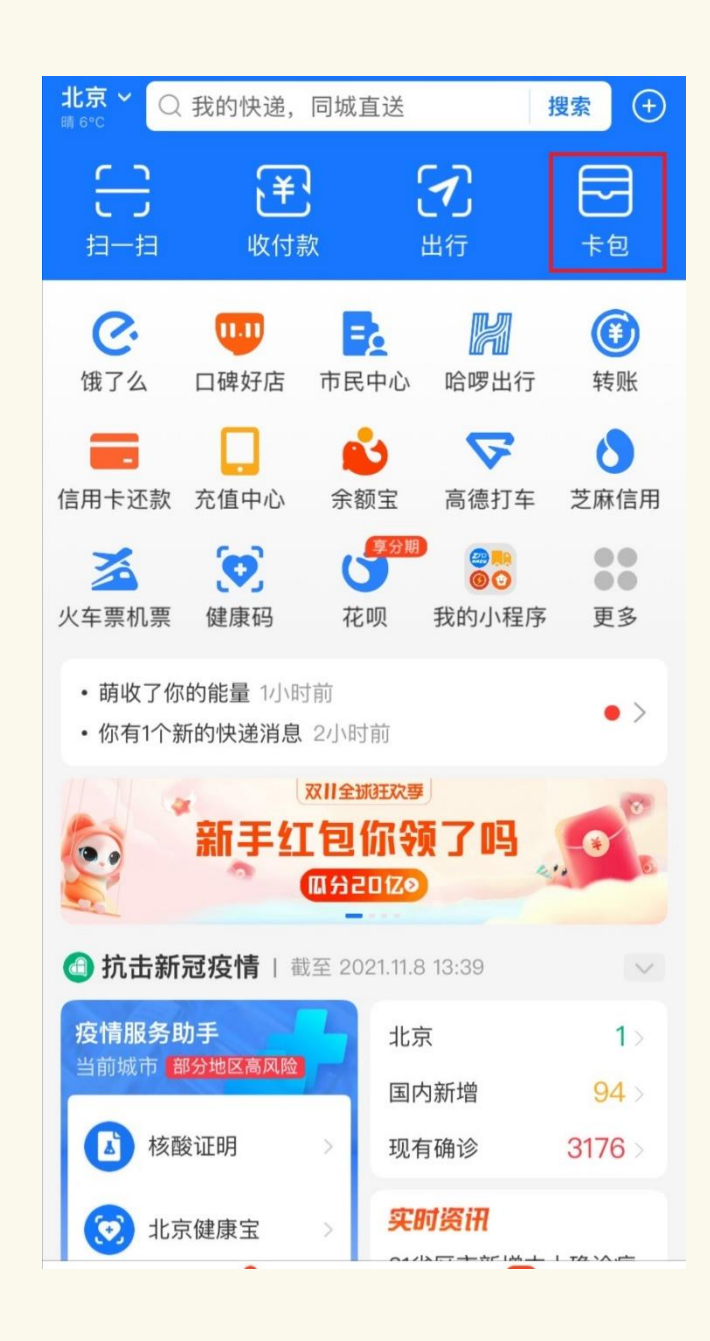

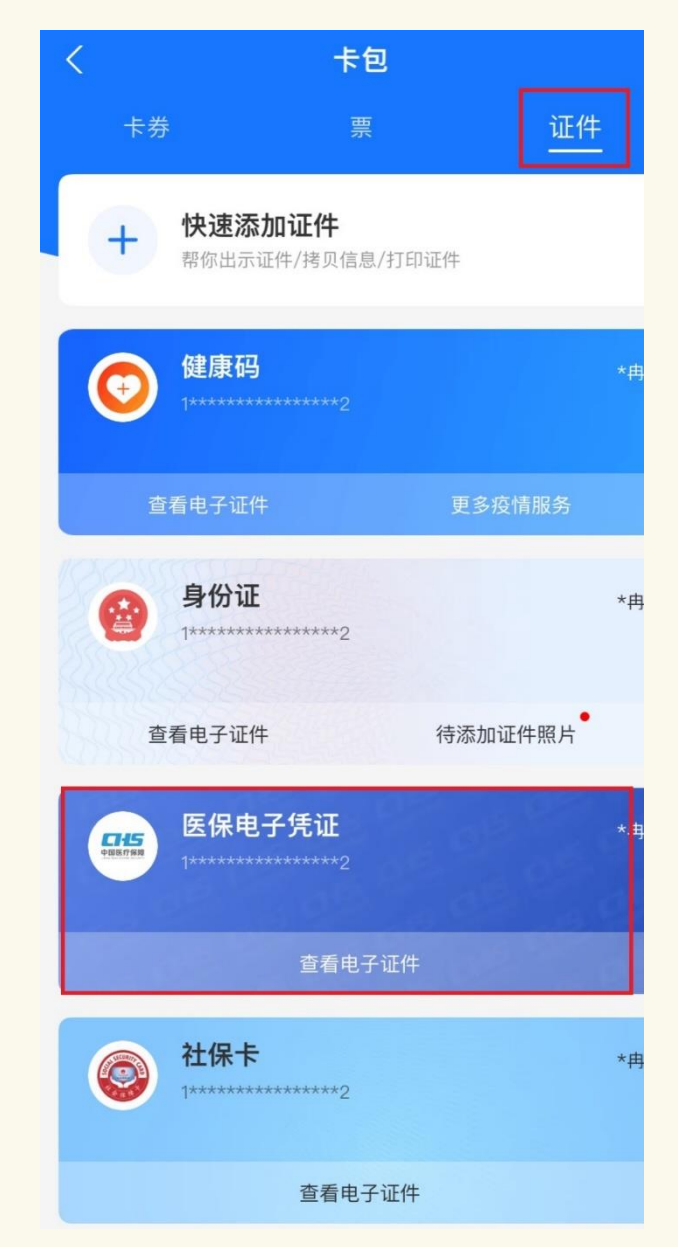

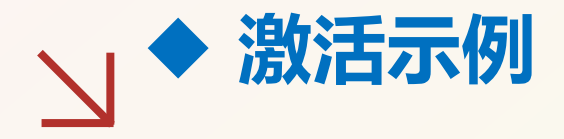

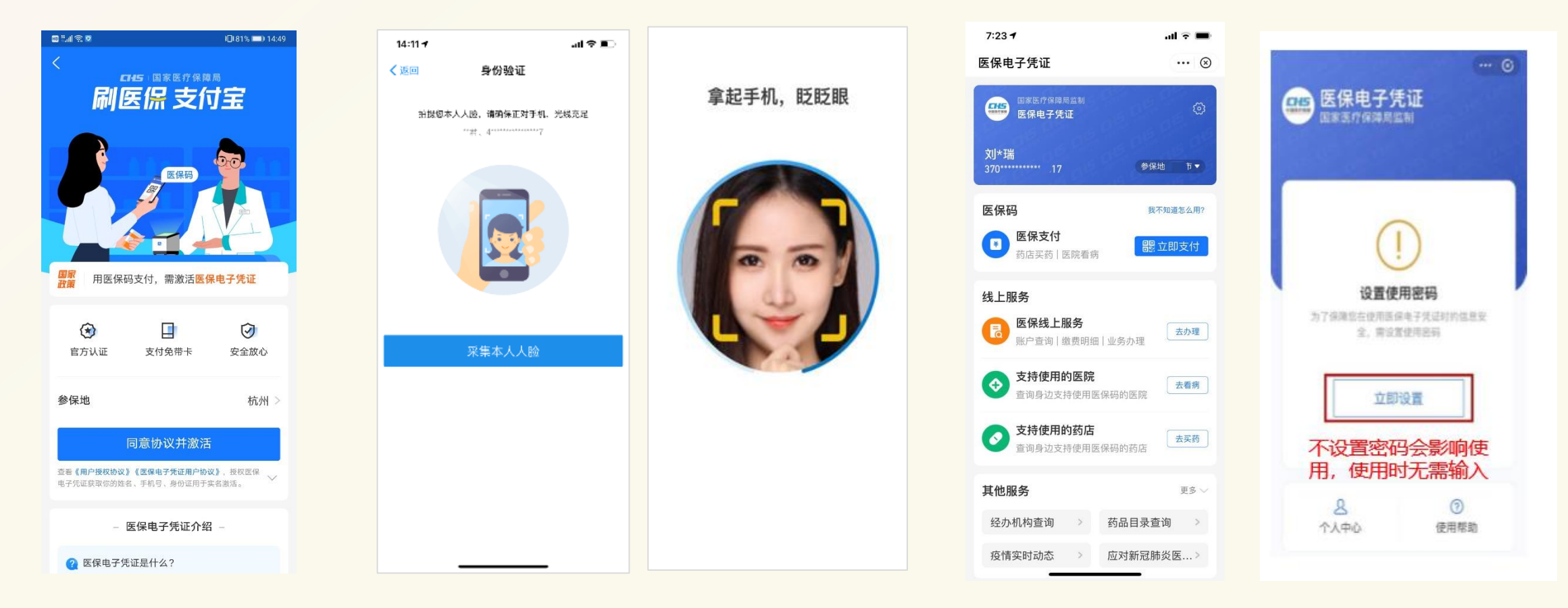

**第一步** 支付宝首页搜"医保凭证" 或扫描线下二维码,进入激 活页面

**第二步** 人脸识别,身份验证

第三步 领取完成

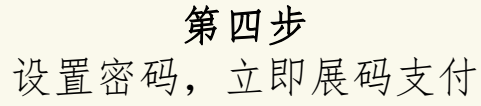

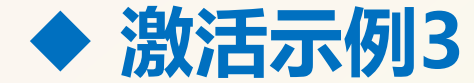

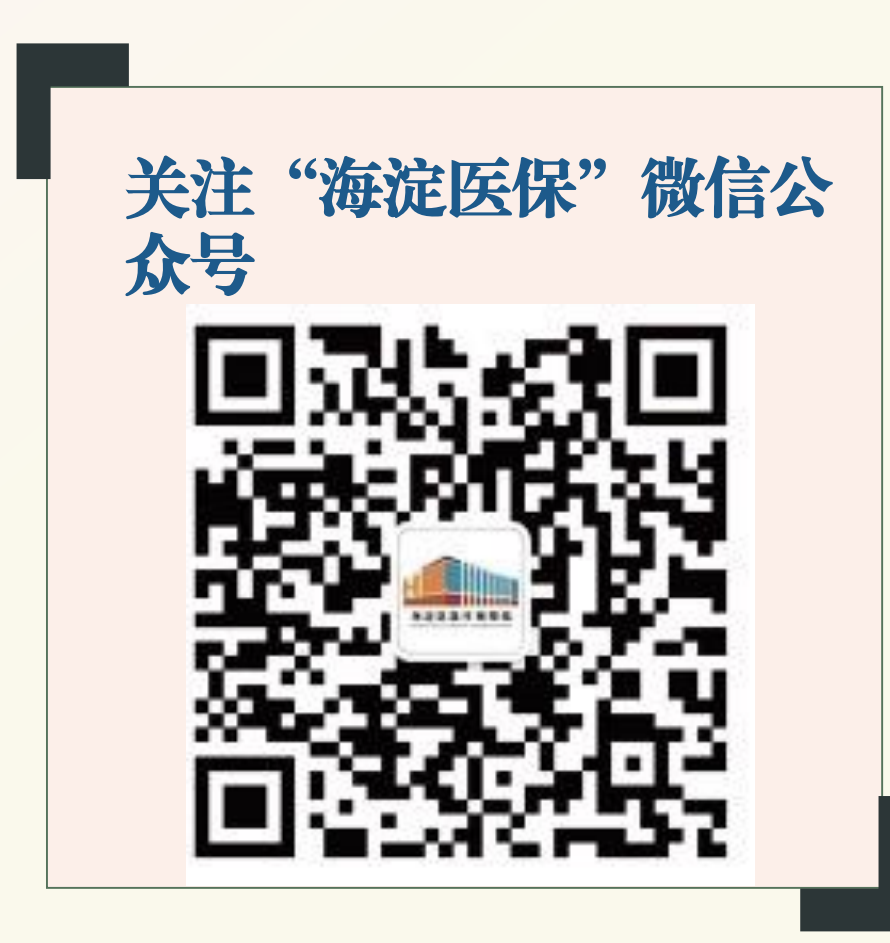

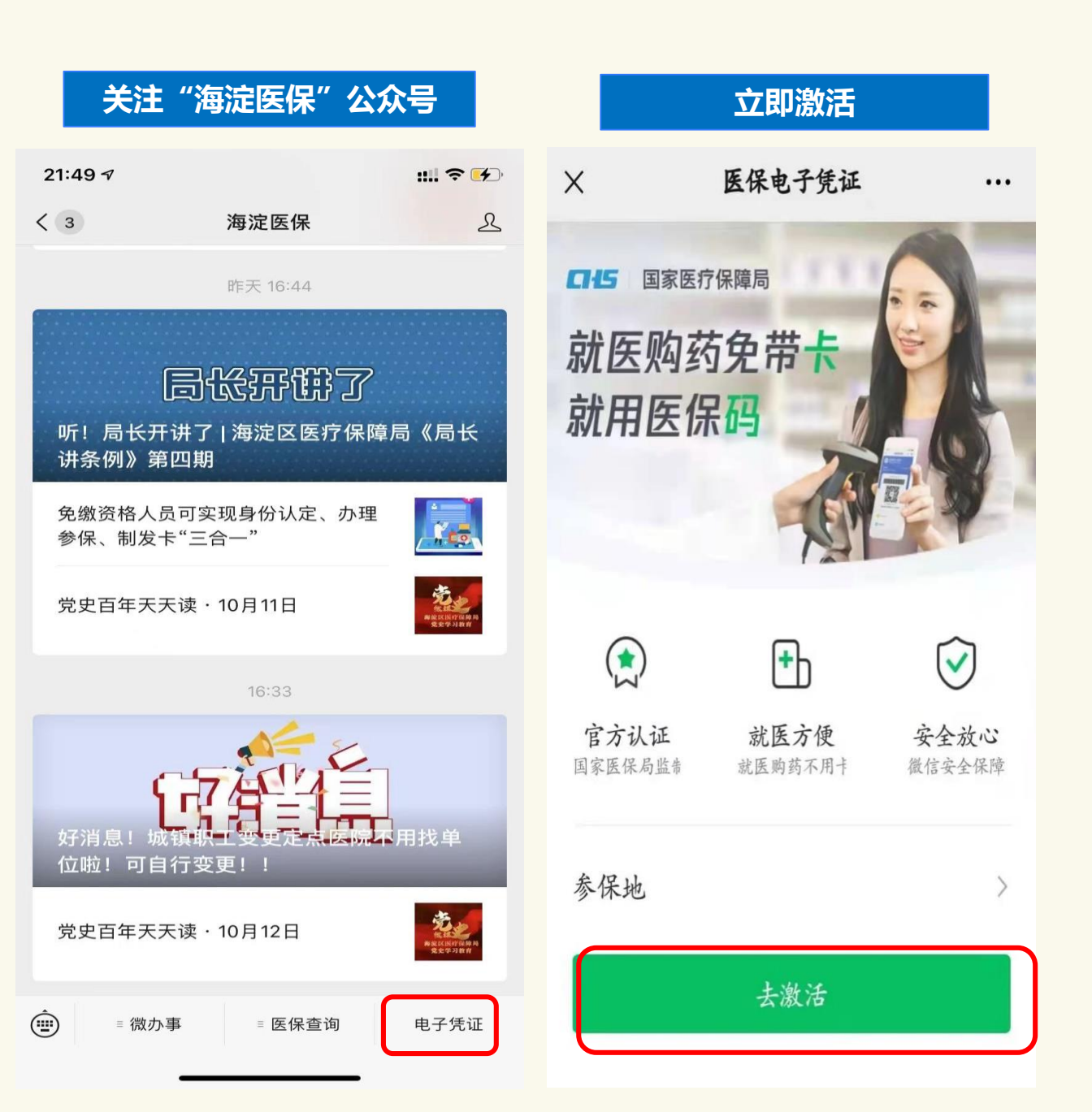

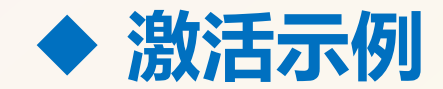

| 1.立即激活                  | 2.身份验证                |      | E               | 3.授权激活                                | 4.人脸识别                 | 5.激活成功                               | 6.设置医保码密码               |
|-------------------------|-----------------------|------|-----------------|---------------------------------------|------------------------|--------------------------------------|-------------------------|
| 微信入口有: 1, 扫一扫物料;        | 扫一扫物料; 输入微信支付密码,验证是本人 |      | 证是本人            | 拉取个人实名信息确认无误后,                        | 人脸识别,确保本人操作            | 激活成功,可使用医保电子凭证                       | 通过验证码设置医保码密码,如          |
| 2, 微信-支付-医疗健康; 3, "我 操作 |                       |      | 授权激沽            |                                       | 相关服务。                  | 手机号有史新需先在王贝史新                        |                         |
|                         | 中国电信警训念@              | D AL |                 | 中国电信 1 2 9 - 0 40% ) 17:58            | ••••• 🗢 1:21 AM 100% 🔲 | 山田中信号山 奈 @ - (17:59)                 |                         |
| × 医保电子凭证 …              | ×                     |      |                 | × 医保电子凭证 ····                         | 取消                     | × 医保电子凭证 …                           |                         |
| 医保电子凭证<br>国家医疗保障局监制     | 身份验证<br>请验证支付密码确认本人操作 |      | 授权以下信息,激活医保电子凭证 | <sup>医保公共服务 申请使用</sup><br>人脸识别验证你的身份信 | 医保电子凭证<br>国家医疗保障局监制    | 为了保证电子医保凭证的安全<br>请设置密码               |                         |
|                         |                       |      |                 | 证件类型<br><b>身份证</b>                    | 息,请确保为 李晓明 本人操         | 朱慕莹                                  | 验证码已发送到手机 188 5915 3765 |
| 激活电子凭证后,可以使用更多的医保功能     |                       |      |                 | <sup>姓名</sup><br>朱*莹                  |                        |                                      | 请输入验证码获取                |
| 立即激活                    |                       |      |                 | 证件号码<br>1*********6                   | 用于身份核验。查看协议详情          | 立即使用                                 | 请输入6位数密码                |
|                         |                       |      |                 | 联系电话<br>189*****314                   | 下一步                    | ──────────────────────────────────── |                         |
|                         |                       |      |                 | ● 可使用的医疗机构 >                          | 请再次输入6位数密码             |                                      |                         |
|                         |                       | 授权激活 |                 |                                       |                        |                                      |                         |
|                         | 1                     | 2    | 3               |                                       | 1035                   | 上面 広味宣词版另(建成中) >                     |                         |
|                         | 4                     | 5    | 6               | 点击上方"授权激活"按钮,即表示你同意                   | 17 UF                  | (E)使用指南 >                            | 完成                      |
| 国家医疗保障局监制               | 7                     | 8    | 9               | 《用户授权协议》                              |                        | □ 最高999健康余等你拿                        |                         |
|                         |                       | 0    | ×               |                                       |                        |                                      |                         |

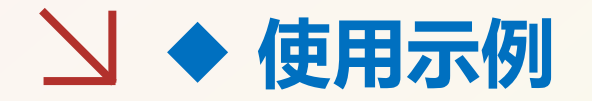

## 国家医保服务平台

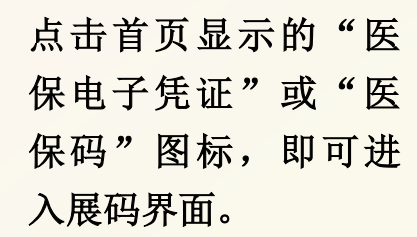

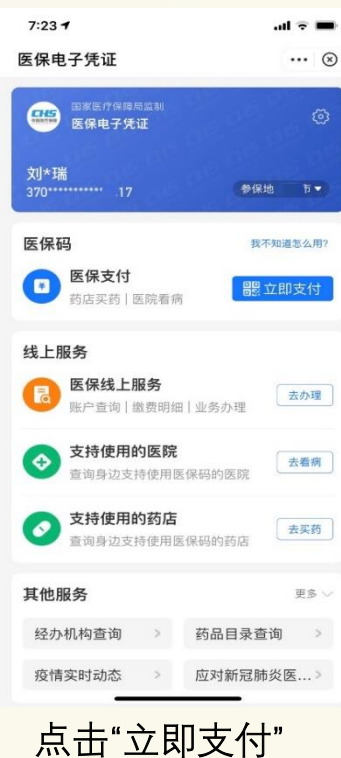

#### 支付宝

点击首页右侧显示的 "卡包"一"证件"进 入医保电子凭证激活界

#### 面。

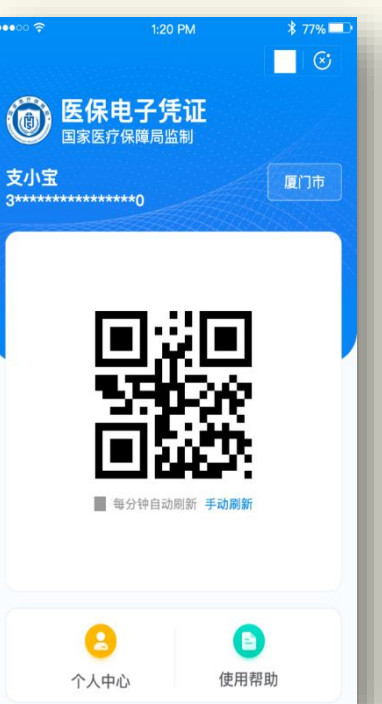

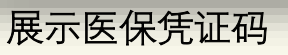

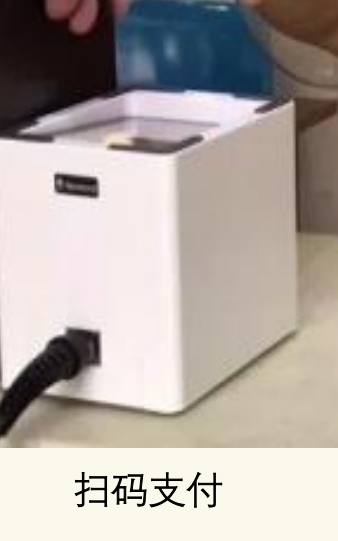

### 微信

如有

自费

费用

点击"海淀医保"公众号下方的"电子凭 证",进入医保电子凭证界面后,点击 "立即使用",即可进入展码界面。

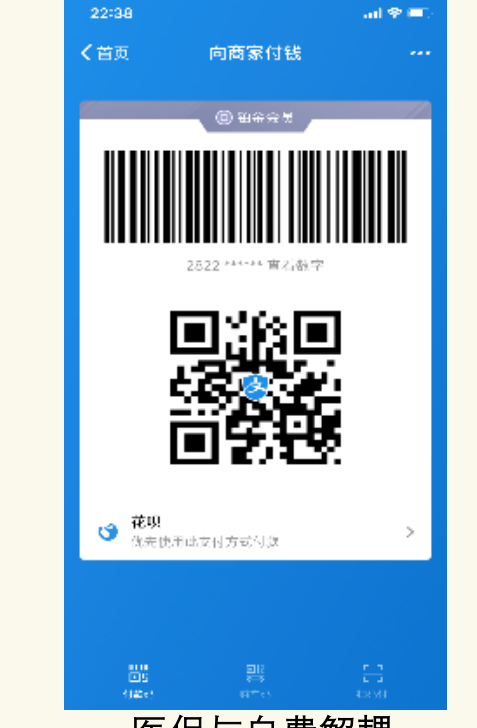

医保与自费解耦 点击医保码下方的"去使用自费支付"

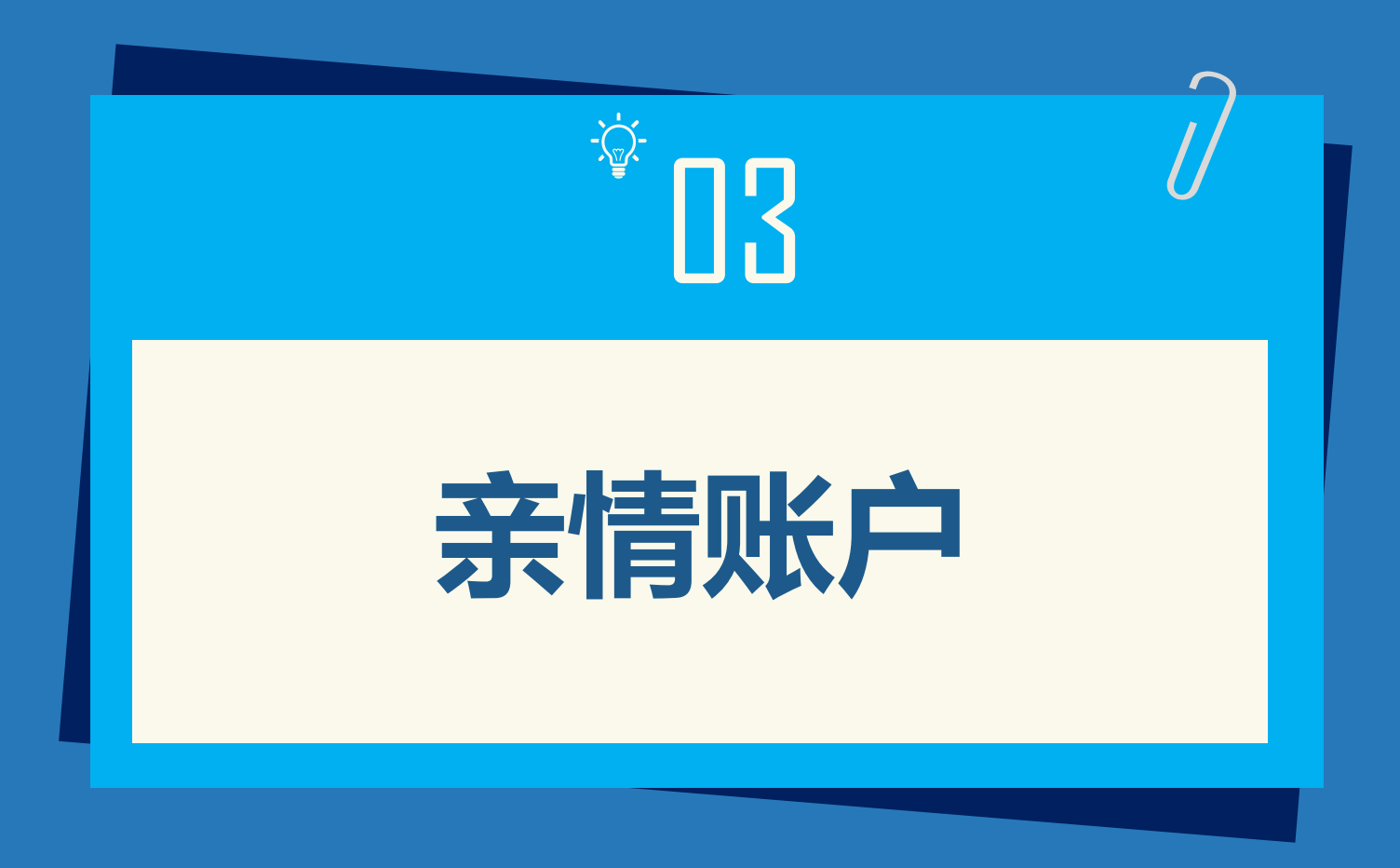

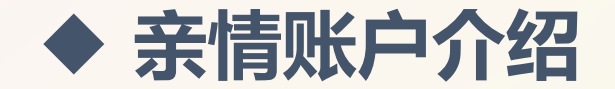

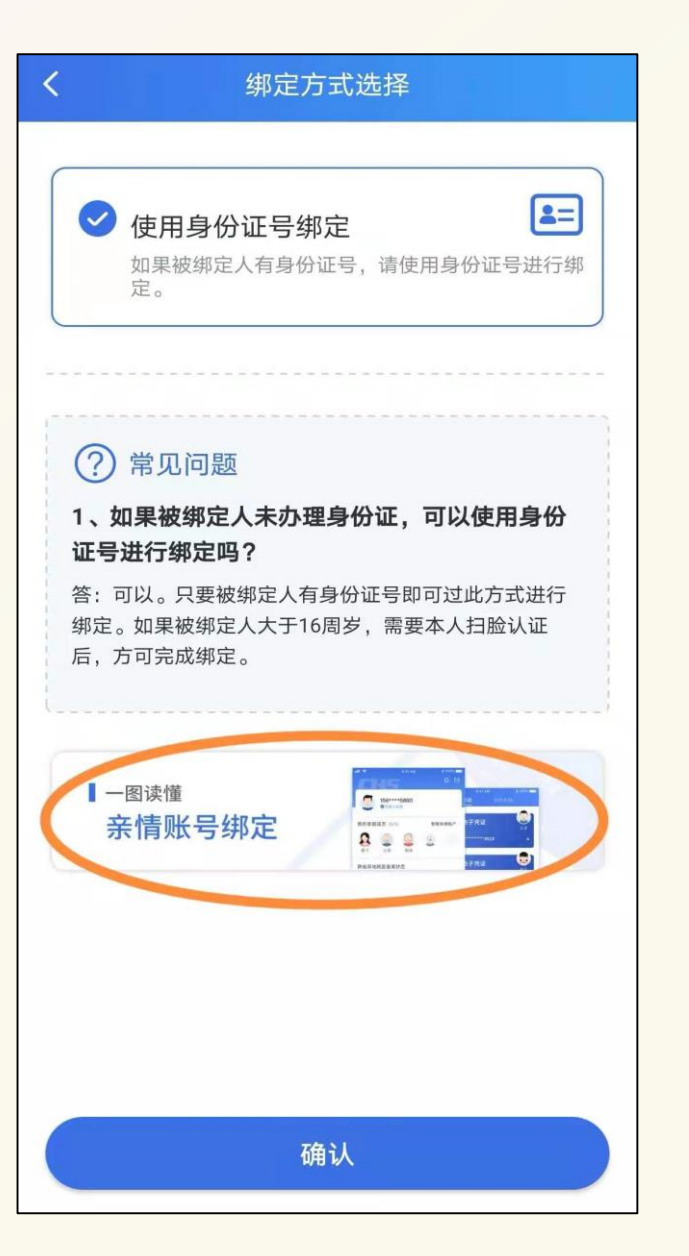

亲情账户是绑定在个人医保账户上的家庭成员子 账户,绑定亲情账户之后,参保人即可在本人手 机上使用家庭成员的医保电子凭证进行相关医保 业务,并且还可以查询家庭成员的年度医疗费用。

➢ 目前只有国家医保服务平台APP支持亲情账户绑定 功能,其他渠道APP暂不支持。

▶ 此功能支持参保人绑定5名家庭成员。

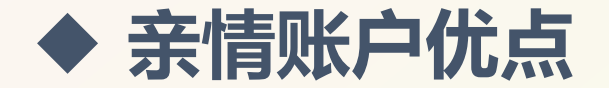

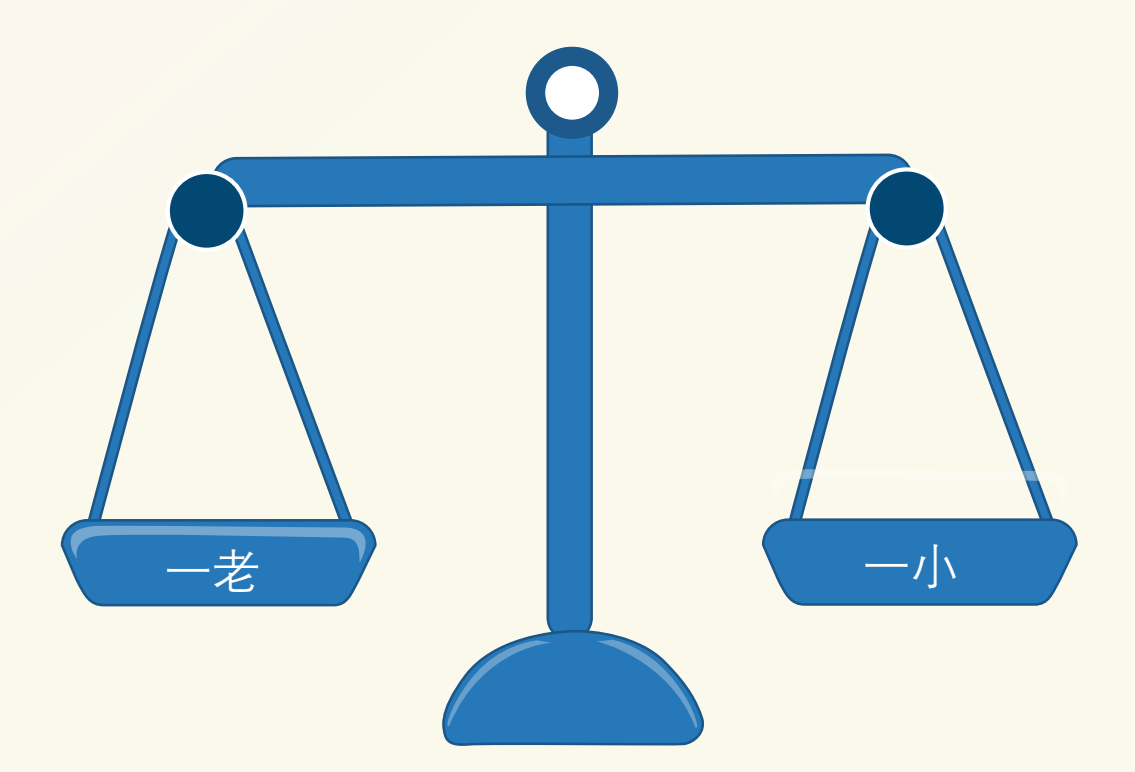

## 方便儿童就医

¢h.

家长绑定孩子的亲情账户之后,带孩子 看病时可不用携带孩子的社保卡,使用 亲情账户中孩子的医保电子凭证即可完 成就医结算。

## 方便陪同老人就医

子女绑定父母的亲情账户之后,陪同父 母就医时可不用携带父母的社保卡,使 用亲情账户中父母的医保电子凭证即可 帮助父母完成就医。

## 方便代开药

子女绑定父母的亲情账户之后,在代开 药过程中,原本需要出示父母的实体社 保卡的环节,均可使用亲情账户中父母 的医保电子凭证完成。(代开药应符合代开 药政策,同时带好相关身份证件。)

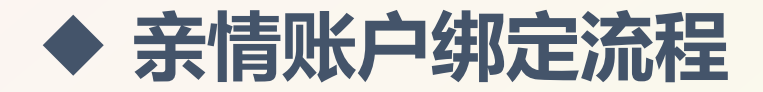

国家医保服务平台APP

步骤1:点击底部菜单栏【我的】进入个 人中心页面,在【我的家庭成员】版块 点击图标 "+"添加亲情账户。

**步骤2:**请选择"使用身份证号绑定", 然后点击【确认】按钮。

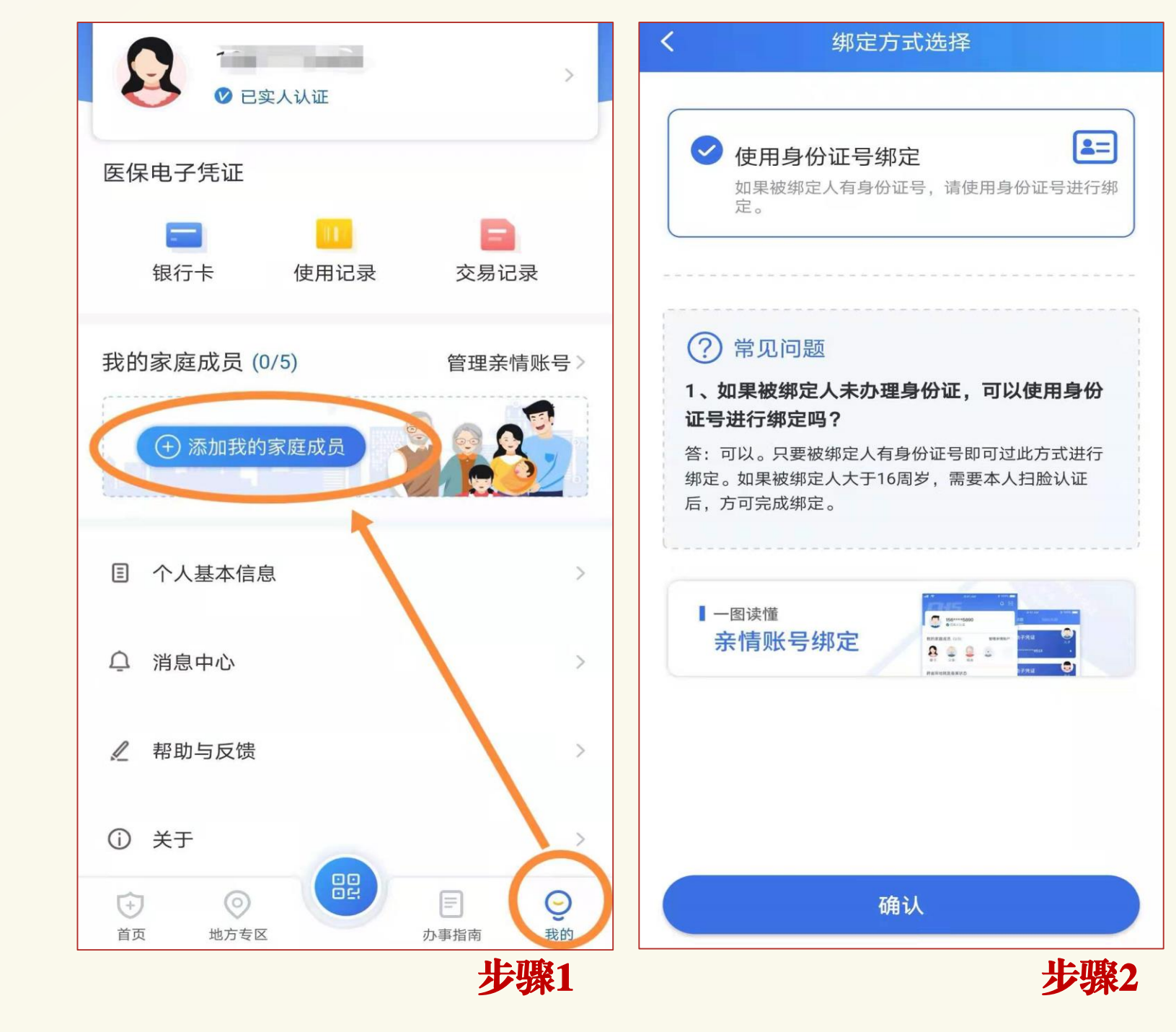

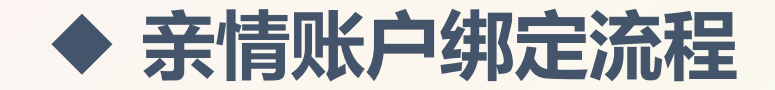

#### 国家医保服务平台APP

步骤3:请仔细阅读《家庭成员添加告知书》,确认无误后点击【我已阅读并同意】按钮进入右侧的身份信息填写页面。 请在此页面准确填写家庭成员的姓名、身份证号,选择家庭成员与您的关系。确认上述信息准确无误后,点击相机图标并按照示例上传个人承诺书和户口本正反面照片。

步骤4:点击【添加账户】完成亲情账户 绑定。注:若被绑定的家庭成员大于16 周岁,点击【添加账户】按钮后,请选 择"人脸验证"的方式完成家庭成员认 证,通过后绑定成功;若被绑定的家庭 成员小于16岁,则无上述"人脸验证" 环节。

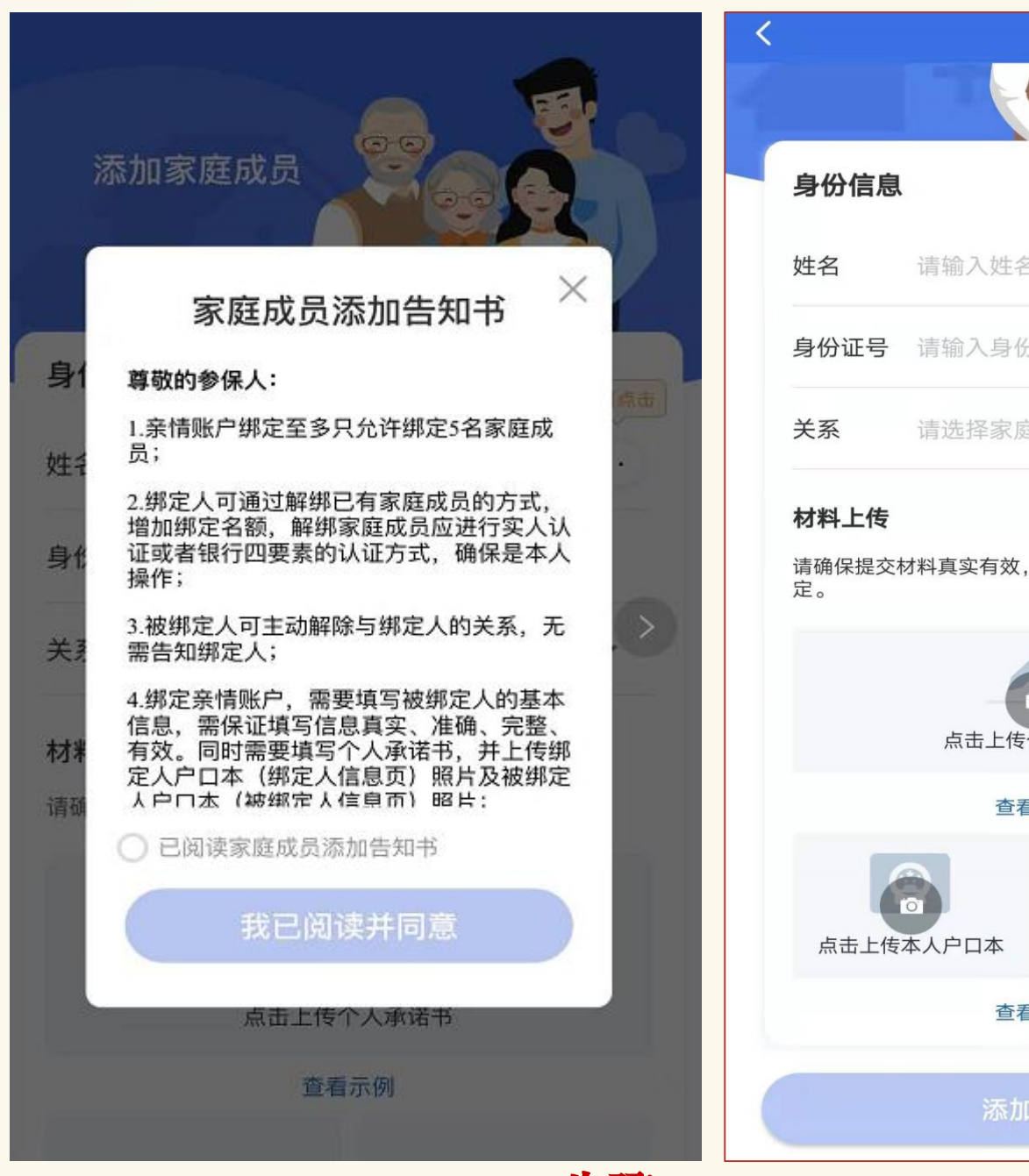

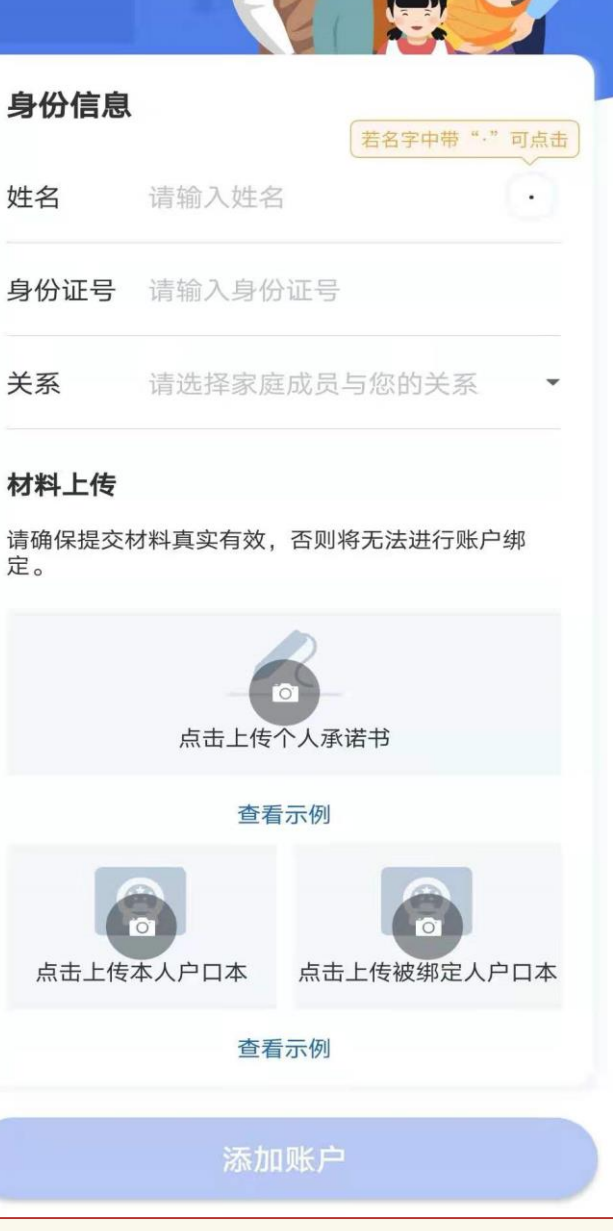

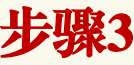

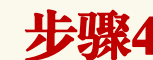

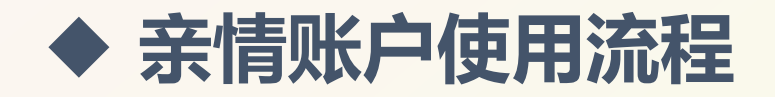

## 国家医保服务平台APP

- 步骤1:点击底部菜单栏【我的】进入个 人中心页面,可见【我的家庭成员】板 块。
- **步骤2:**点击家庭成员头像,就可以展开 该家庭成员的医保电子凭证二维码。
- **步骤3**: 遵照医院窗口人员或自助设备提示, 扫描二维码即可完成就医结算。

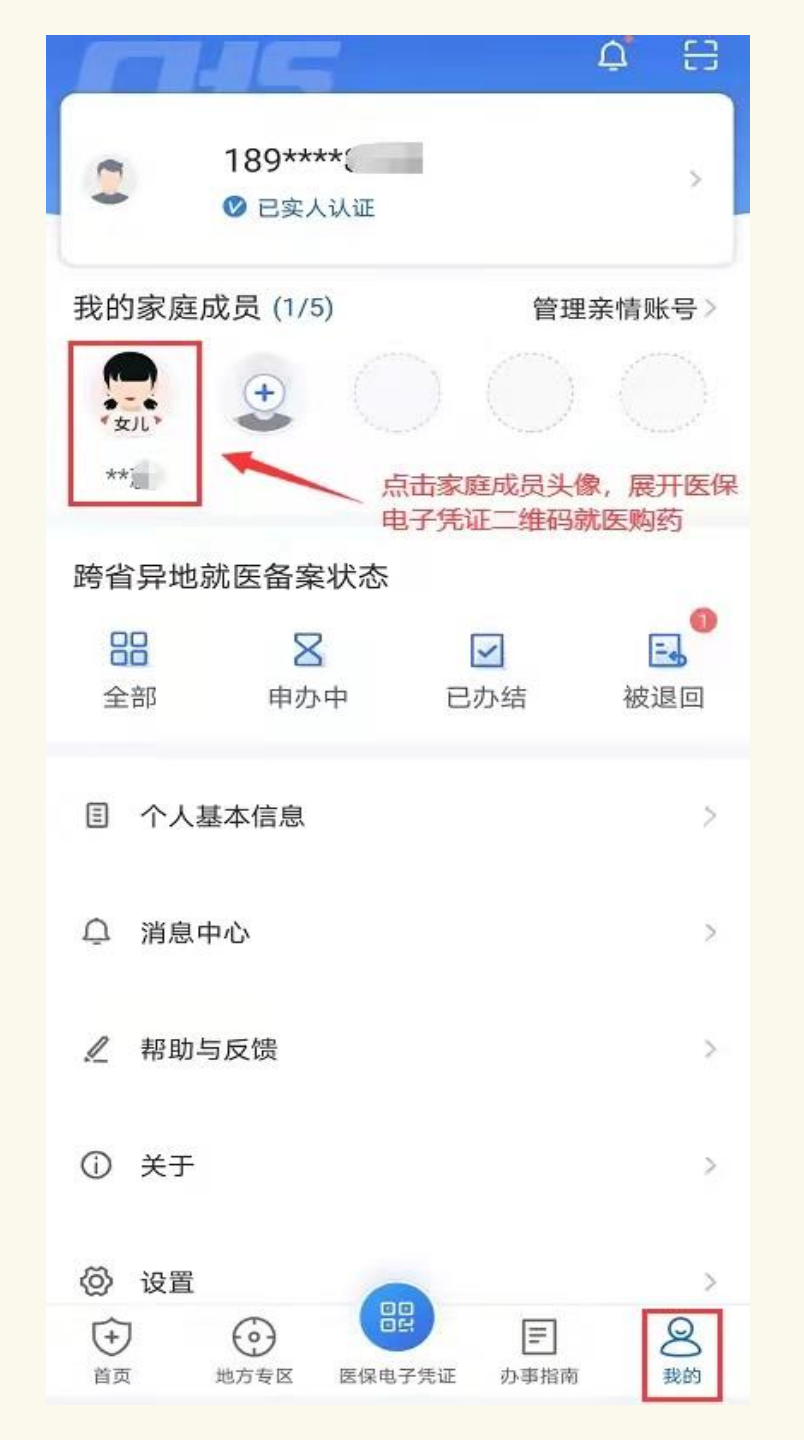

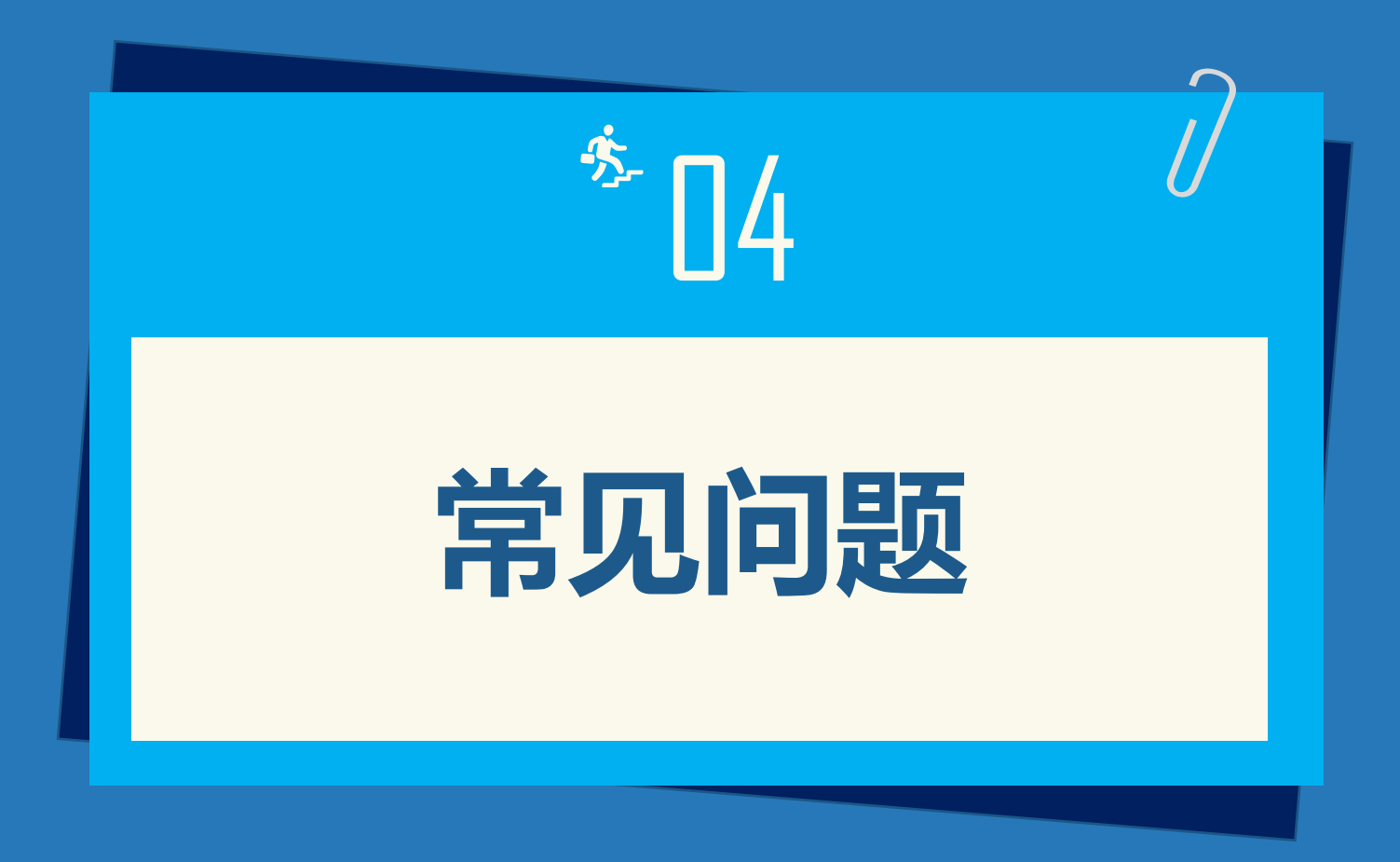

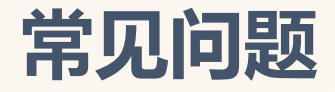

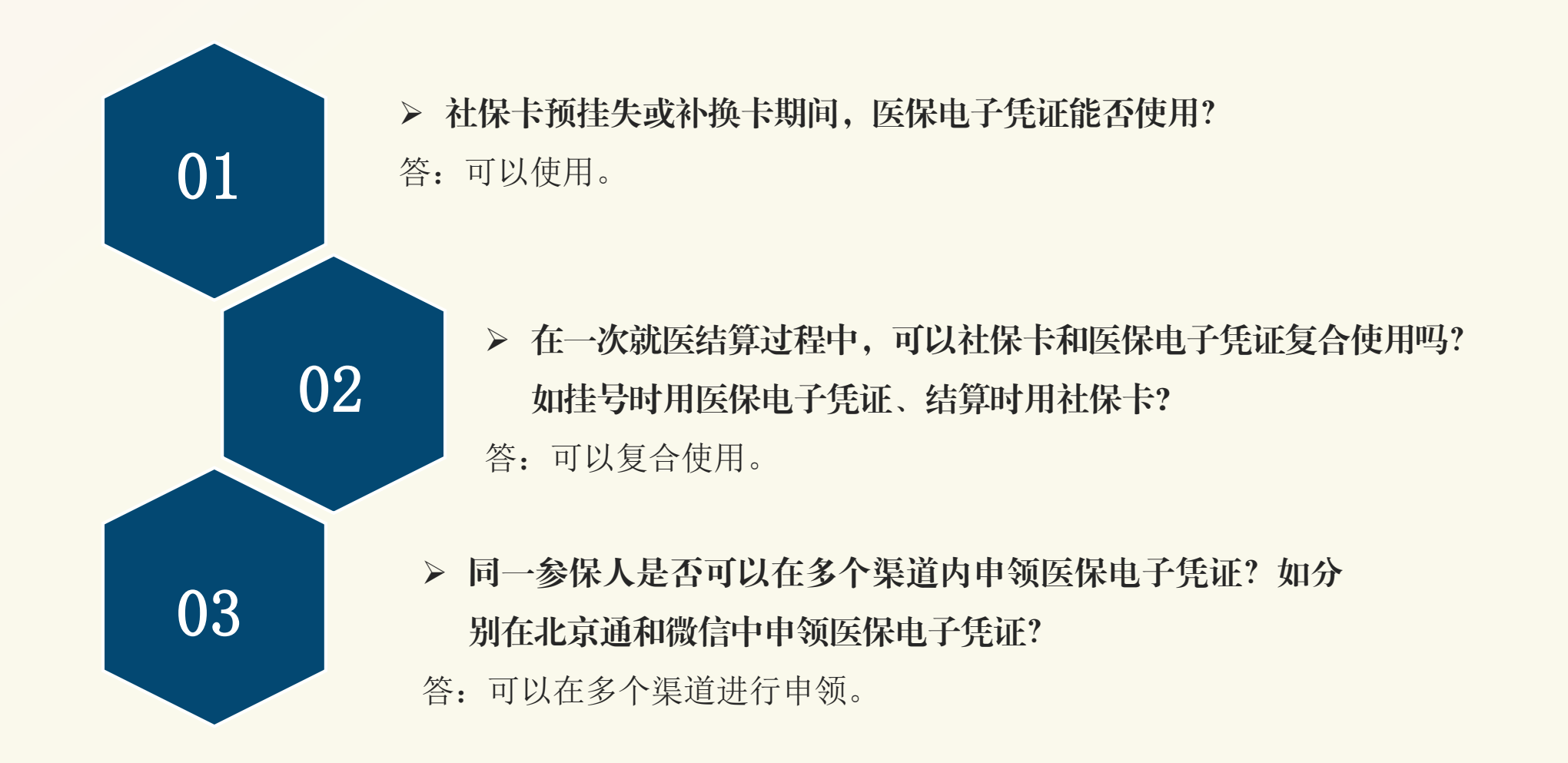

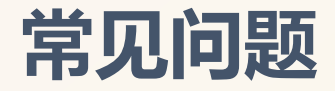

04

06

05

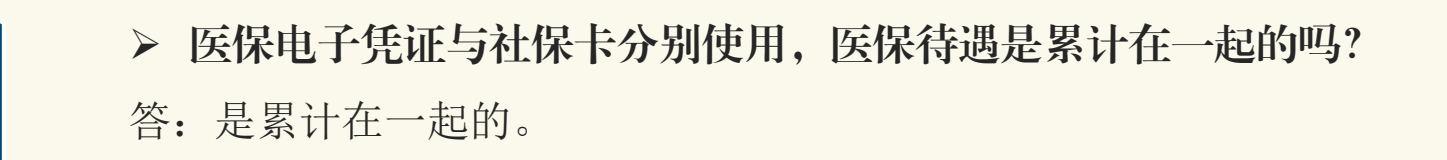

使用医保电子凭证就医时,因故未能实时结算的医疗费用,还能医保报销吗?答:可以,个人全额垫付后,可通过参保单位(或社保所)申请手工报销。

▶ 使用医保电子凭证就医时,展码失败怎么办?答:遇到展码失败的情况,可更换其他渠道进行展码。

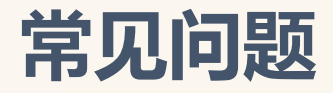

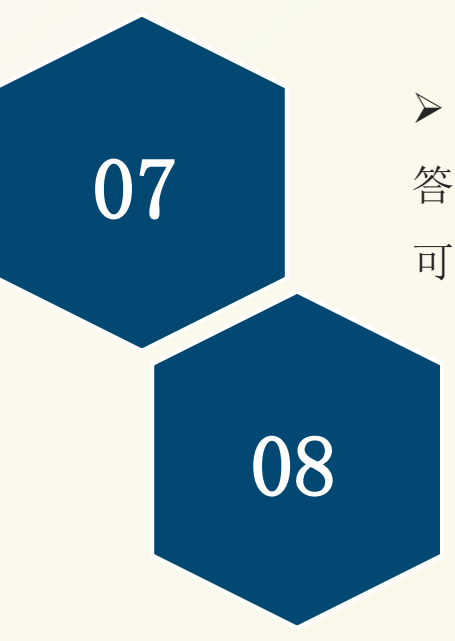

▶ 使用医保电子凭证就医时,可正常展码,但是医院扫码失败怎么办?
 答:首先可手动刷新医保电子凭证的二维码,然后重新扫码,若仍旧失败,可更换其他渠道进行尝试。

#### > 出院结算期间, 医保电子凭证能否使用?

答:不能使用,出院结算期间,参保人仍旧处于在院状态,不能进行 门诊挂号。

注: "出院结算期间"是指参保人已出院,但并未完成住院费用结算的期间。

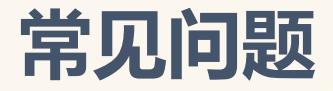

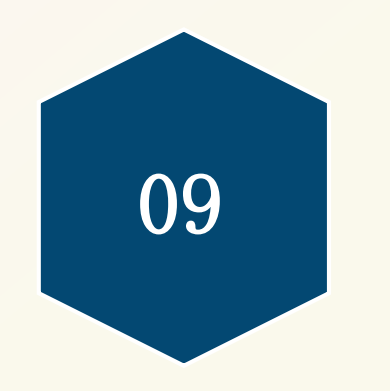

#### ▶ 诊间照片不满意,可否进行更换?

答:可以进行更换,其中,具体的更换方式如下:

方式一:参保人可重新在其他渠道内申领医保电子凭证,例如若参保人当前已 经在北京通申领了医保电子凭证,则参保人可在微信中申领医保电子凭证,这种情 况下,新申领过程中采集的人脸照片即可覆盖原有的照片。

方式二: 若参保人已经在国家医保服务平台APP中申领医保电子凭证,则参保人可通过下述路径注销实人认证:

我的一"已实名认证"一账户注销一一注销方式:"实人认证"一立即注销。

注销后,重新登录注册,此时重新采集的人脸照片也会覆盖原有的照片。

注:由于目前本市人员基础信息数据每月向国家医保服务平台上传一次,因此 更换人脸照片无法实时完成,将会在一个月内覆盖原照片。